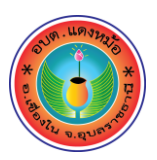

คู่มือวิธีการใช้งานระบบ บริการ e – Service ผ่าน www.daengmo.go.th องค์การบริหารส่วนตำบลแดงหม้อ

## ขั้นตอนการขอรับบริการออนไลน์

- เป็นการให้บริการออนไลน์ ที่องค์การบริหารส่วนตำบลแดงหม้อได้จัดทำขึ้น เพื่ออำนวยความสะดวก และเพิ่มประสิทธิภาพการบริการของหน่วยงานให้แก่ประชาชนในเขตพื้นที่รับผิดชอบ
- ผู้มีความประสงค์จะขอรับบริการ สามารถแจ้งความประสงค์ โดยการกรอกข้อมูลรายละเอียด ขอรับการบริการของท่านลงในแบบฟอร์มการขอรับบริการออนไลน์ มีขั้นตอนดังนี้
  - ท่านสามารถเข้าไปที่ <u>https://www.daengmo.go.th</u> มาที่หัวข้อ e Service ดังภาพที่แสดงต่อไปนี้

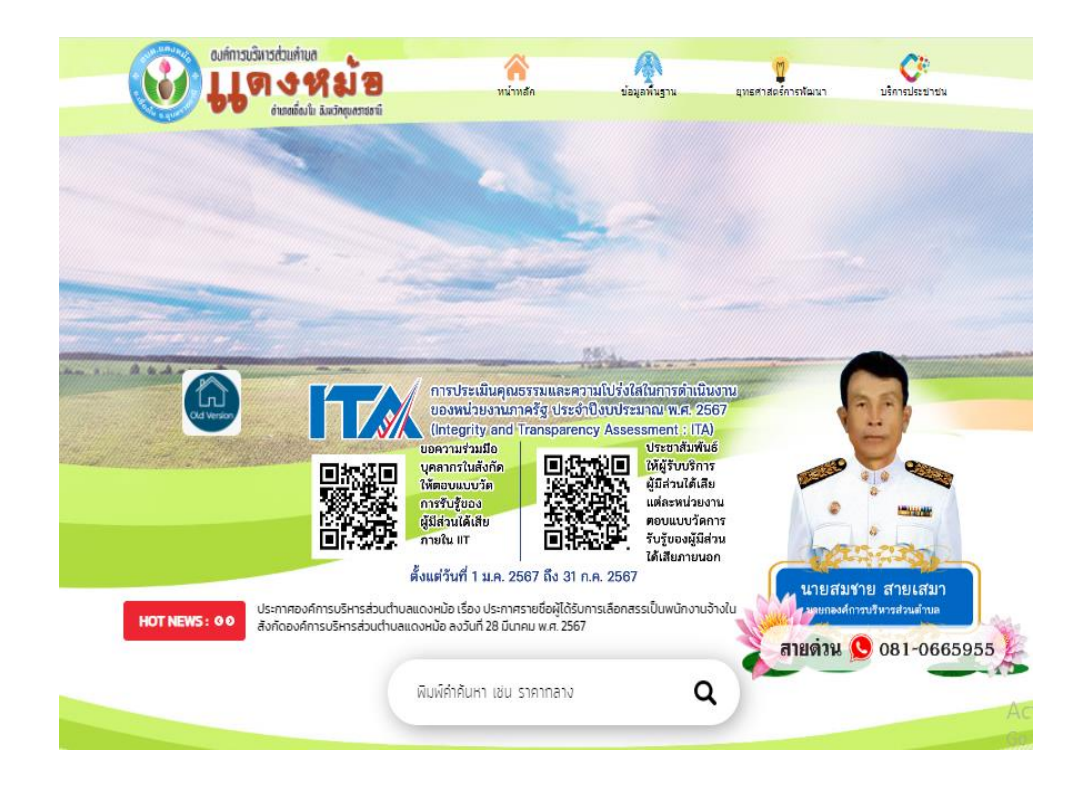

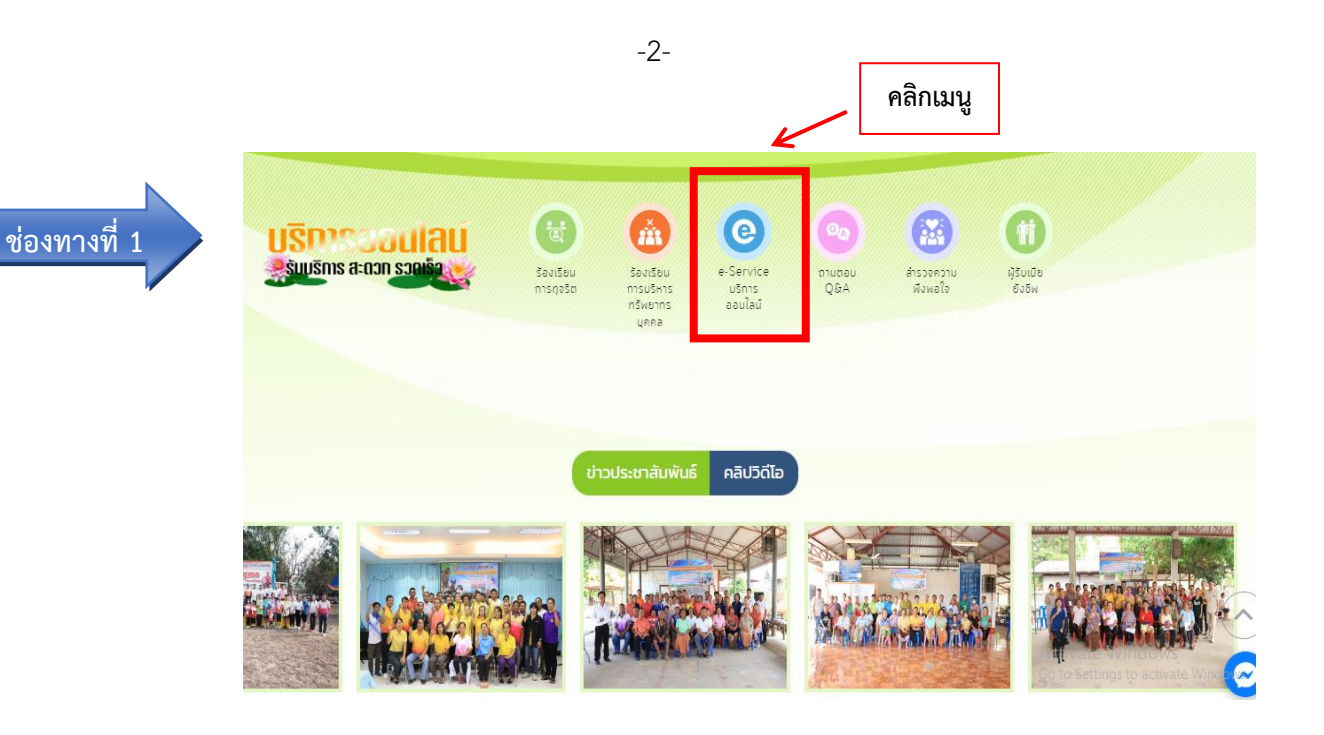

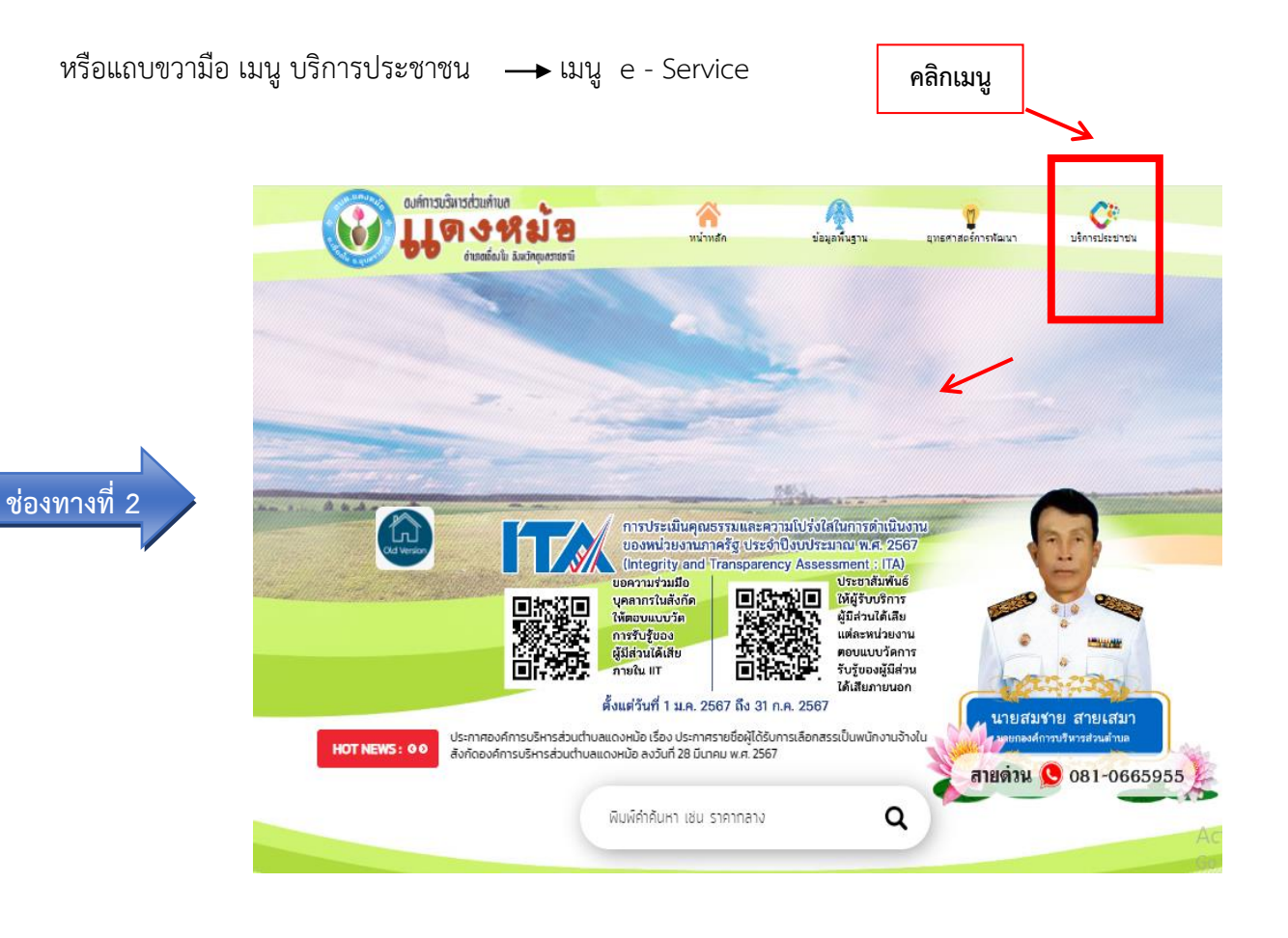

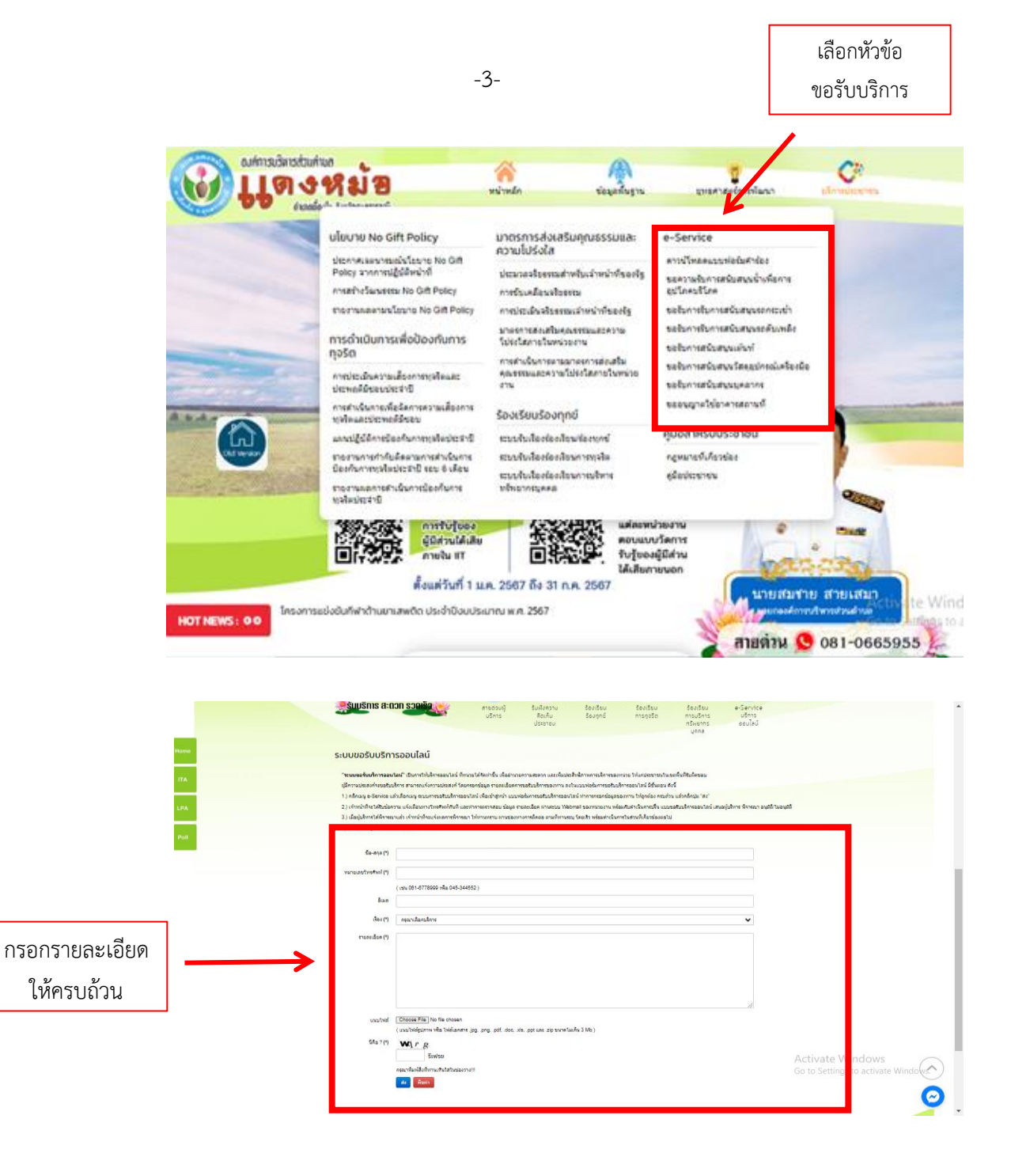

- คลิกเมนู e-Service แล้วเลือกเมนู ระบบการขอรับบริการออนไลน์ เพื่อเข้าสู่หน้า แบบฟอร์ม การขอรับบริการออนไลน์ ทำการกรอกข้อมูลของท่าน ให้ถูกต้อง ครบถ้วน แล้วคลิกปุ่ม "ส่ง"
- เจ้าหน้าที่จะได้รับข้อความ แจ้งเตือนทางโทรศัพท์ทันที และทำการตรวจสอบ ข้อมูล รายละเอียด ผ่านระบบ Webmail ของหน่วยงาน พร้อมกับดำเนินการปริ้น แบบขอรับบริการออนไลน์ เสนอผู้บริหาร พิจารณา อนุมัติ/ไม่อนุมัติ
- เมื่อผู้บริหารได้พิจารณาแล้ว เจ้าหน้าที่จะแจ้งผลการพิจารณา ให้ท่านทราบ ผ่านช่องทางการติดต่อ ตามที่ท่านระบุ โดยเร็ว พร้อมดำเนินการในส่วนที่เกี่ยวข้องต่อไป